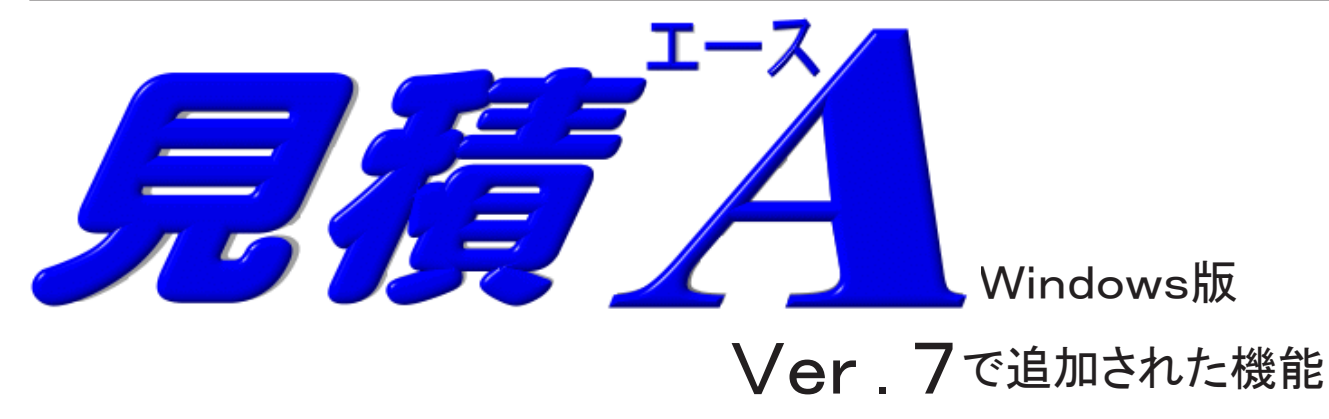

#### 表紙フォントサイズと画面サイズがリンク 1

○ 初期設定で見積書表紙のフォントサイズを変更したときに、フォントサイズと画面 (グラフィック)が 同調し画面サイズも変わります。

高解像度のモニタ等、使用するモニタの解像度にあわせてフォントサイズと画面サイズを変更できます。

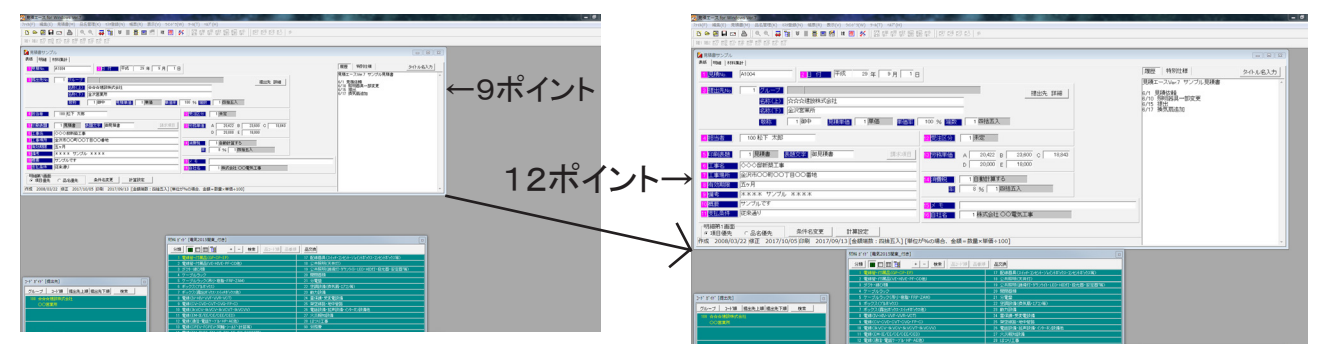

新規作成または呼び出した時の初期画面サイズはフォントサイズにより決まります。 提出先や工事名等の表示幅も画面フォントに合わせて広がります。

## 2. メモ欄の追加

○ 二種類のメモ欄をタブで切り替えて編集可能になりました。 タブの名称も見積書ごとに設定できます。 下記のように見積書の「製作履歴」と「仕様や概要等」の2種類のメモを分けて記入できます。 「製作履歴」には製作者のメモ書き等を記述しておき、「仕様や概要」には見積書の表紙に印刷するような 内容を記述し見積書に印字する、等の使い分けができます。

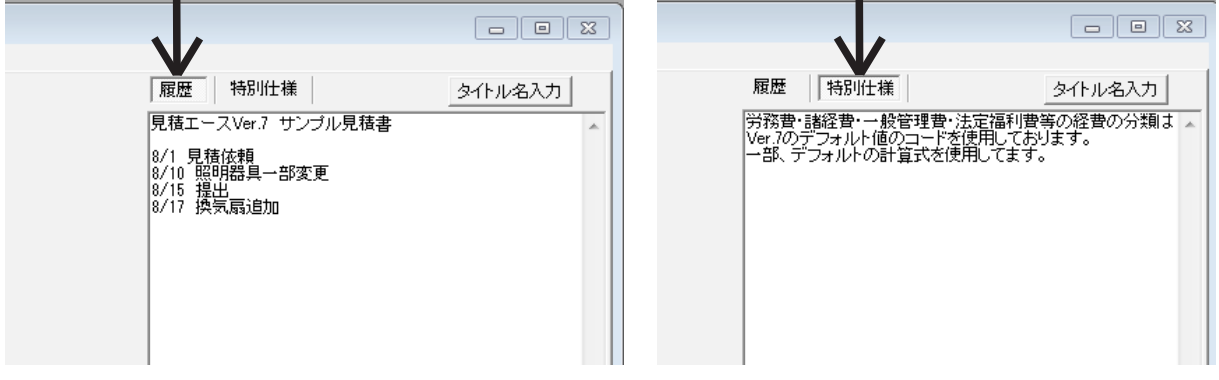

# 3. 明細の金額計算に「%」計算が可能

○ 明細の金額計算時に、単位に「%」を使用したとき、金額 = 数量 × 単価 ÷ 100の「%」(1/100) で計算します。

| 行   | コード   | 名称                 | 見積数    | 単位 | 単価        | 金額      |         |
|-----|-------|--------------------|--------|----|-----------|---------|---------|
| 1   | 1     | 電力引込工事             | 1      | 式  | 850,801   | 850,801 | 16.8550 |
| 2   | 2     | 電灯コンセント設備工事        | 1      | 式  | 709,166   | 709,166 | 29.0110 |
| 3   | 5     | 照明器具               | 1      | 式  | 715,000   | 715,000 | 2.9000  |
| -4  | 3     | 空調設備工事             | 1      | 式  | 278,200   | 278,200 | 3.0900  |
| 5   | 4     | インターホン設備工事         | 1      | ,左 | 189,523   | 189,523 | 2.5450  |
| 6   | 90402 | 一般管理費(法廷福利費を除ぐ)    | 11.8   | %  | 2,742,690 | 323,637 |         |
| - 7 | 90502 | 法定福利費(労務費×15.591%) | 15.591 | %  | 1,058,000 | 164,953 |         |
|     |       |                    |        |    |           |         |         |

例:労務費の15.591%を「法定福利費」として計算し、明細に計上する。

数量 15.591 単位「%」 単価1,058,000(労務費合計)

 $\downarrow$ 

金額 = 単価×数量 % (数量×単価÷100) 15.591×1,058,000÷100=164,953

単位に「%」を入力したときに金額を%計算するかどうかは、見積書単位に設定できます。 (デフォルト値は初期設定に設定しておけます)

## 4. 品名マスターに数量が登録可能

○ 材料・経費等をあらかじめ登録しておく品名マスターに、「数量」の登録が可能になりました。
 品名マスターより明細に呼出した時、「数量」の登録があればその数値も単価・原価等と同様に呼び出されます。

|   | 名編集   分 | 類登録 品名779管理 品種登録       |          |     |    |     |       |     |
|---|---------|------------------------|----------|-----|----|-----|-------|-----|
|   |         | 彩 🛤 🖬 🔳 🗰 🗰 🛤 🖄 💆 🦉    | <u>*</u> | SET |    | 品叶初 | は品番入け | 日本  |
| 6 | 3名マスタ 5 | 電気2015関東_付き ✓ 分類 90 労務 |          |     |    |     |       |     |
|   | コード     | 品名                     | 数量       | 単位  | 単価 | 原価  | 歩掛1   | 歩掛2 |
|   | 90401   | 一般管理費                  | 0        | 式   | 0  | 0   |       |     |
| Þ | 90402   | 一般管理費(法廷福利費を除く)        | 11.8     | %   | 0  | 0   |       |     |
|   | 90501   | 法廷福利費                  | 0        | 式   | 0  | 0   |       |     |
|   | 90502   | 法定福利費(労務費×15.591%)     | 15.591   | %   | 0  | 0   |       |     |
|   | 90511   | 雇用保険料(労務費×0.9%)        | 0.9      | %   | 0  | 0   |       |     |
|   | 90512   | 健康保険料(労務費×4.98%)       | 4.98     | %   | 0  | 0   |       |     |
|   | 90513   | 介護保険料(労務費×0.79%×53.2%) | 0.42     | %   | 0  | 0   |       |     |
|   | 90514   | 厚生年金保険料(労務費×9.091%)    | 9.091    | %   | 0  | 0   |       |     |
|   | 90515   | 子ども・子育て拠出金(労務費×0.2%)   | 0.2      | %   | 0  | 0   |       |     |
|   | 90591   | 値引き                    | n        |     | Ω  | Ω   |       | S   |

見積書の明細に呼び出される数量は、「見積数」・「原価数」共通(同じ値)です。 品名マスターの数量は「オートマスター登録」使用時には自動登録されません。 初期設定で、単位が「式」の時数量「1」を自動入力に設定されているときは、品名マスターの数量 を無視して、従来どおり数量は「1」が入力されます。

# 5. 自動計算式の設定に内訳明細内の金額算出

 従来のバージョンでは、自動計算式を使用した明細はその行より上位の行(計算対象の行)に工事項目の 行が含まれていた場合、工事項目の行(工事項目の内訳明細)は計算対象外でした。
 Ver.7の計算式の設定では、明細の計算式の行より上位の行の中に工事項目の行が含まれていたとき、その 工事項目の内訳明細も計算対象にすることが可能です。

| P as |      |       | +         |        |      |      |       |       |       |       |        |          |            |            | _   |
|------|------|-------|-----------|--------|------|------|-------|-------|-------|-------|--------|----------|------------|------------|-----|
| 2    | ;自動計 | 算品畨設  | 定         |        |      |      |       |       |       |       |        |          |            |            |     |
|      | 品種   | 品番    | 名 称       | 範囲     | 開始品種 | 終了品種 | 開始品番1 | 終了品番1 | 開始品番2 | 終了品番2 | 単価計算式  | 桁 原価計算式  | 桁 オート      | ▲事項目行の内訳 ▲ | Г   |
| ►    | 201  | 1899  | 塗装費       | 1 コード  | 200  | 399  | 1001  | 90999 | 0     | 0     | O*A    | 0 O*B    | 03自動計算     | 内訳含まない     | A   |
|      | 201  | 1900  | 電線管の35%   | 1 コード  | 200  | 399  | 1001  | 90999 | 0     | 0     | K*0.35 | 0 L*0.35 | 0 2 再計算する  | 内訳含まない     | F   |
|      | 9900 | 24500 | 労務費       | 2 材料   | 0    | 0    | 0     | 0     | 0     | 0     | E*M    | 0 E*M    | 0 2 再計算する  | 内訳含まない     | H   |
|      | 9900 | 90402 | 一般管理費11.8 | 1 그~卜* | 100  | 9999 | 1001  | 90399 |       |       | K      | 0 K      | 0 2 再計算する  | :内訳を含む =   | F   |
|      | 9900 | 90502 | 法定福利費     | 4 労務費  |      |      |       |       |       |       | K      | 0 K      | 0 2 再計算する  | : 内訳を含む    | H   |
|      | 9900 | 90511 | 雇用保険料     | 4 労務費  |      |      |       |       |       |       | K      | 0 K      | 0 2 再計算する  | : 内訳を含む    | Ľ   |
|      | 9900 | 90512 | 健康保険料     | 4 労務費  |      |      |       |       |       |       | К      | 0 K      | 0 2 再計算する  | :内訳を含む 📃   | G   |
|      | 9900 | 90513 | 介護保険料     | 4 労務費  |      |      |       |       |       |       | К      | 0 K      | 0 2 再計算する  | に内訳を含む     | F   |
|      | 9900 | 90514 | 厚生年金保険料   | 4 労務費  |      |      |       |       |       |       | К      | 0 K      | 0 2 再計算する  | に内訳を含む     | E   |
|      | 9900 | 90515 | 子育て拠出金    | 4 労務費  |      |      |       |       |       |       | К      | 0 K      | 0 2 再計算する  | に内訳を含む     | T   |
|      | 9900 | 90701 | 全体の4%     | 1 그~卜* | 100  | 9999 | 1001  | 90999 | 0     | 0     | K*0.04 | 0 L*0.04 | 0 1 再計算しない | 内訳含まない     | E   |
| _    |      |       |           |        |      |      |       |       |       |       |        |          |            |            | 41- |

例:工事項目明細ページにそれぞれの項目の内訳の労務費を集計した計算式の行を使って、 法定福利費を自動計算させる。

| 표 88    | 신표                                                                        |
|---------|---------------------------------------------------------------------------|
| 850,801 | 16.8550                                                                   |
| 709,166 | 29.0110                                                                   |
| 715,000 | 2.9000                                                                    |
| 278,200 | 3.0900                                                                    |
| 189,523 | 2.5450                                                                    |
| 323,637 |                                                                           |
| 164,953 |                                                                           |
|         | 850,801<br>709,166<br>715,000<br>278,200<br>189,523<br>323,637<br>164,953 |

明細の「法定福利費」の単価は自動計算式で上位の明細の労務費の合計を算 出させています。(90502の法定福利費に自動計算式が設定されている) 実際の労務費金額はそれぞれの工事項目の中の内訳に入力されています。

○ 自動計算式の設定で、「工事項目内の内訳を含む」の設定にするときには、オートモードの設定を「3. 自動 計算」にはできません、「1. 再計算しない」または「2. 再計算する」のどちらかの設定になります。

「1. 再計算しない」は、明細にコードを入力して呼び出した時のみ単価を計算式で計算しますが、それ以降は対象の金額等が変わっても「再計算」処理を行っても一切計算しなおしません。

「2. 再計算する」は、明細にコードを入力して呼び出した時と、「再計算」処理を実行したときのみ単価 を計算しなおします。

「3. 自動計算」は、一度入力された計算式の行の単価は、その対象の行の金額が変更された時、または行 が追加・削除されるとその都度自動で計算しなおしますが、計算対象を「工事項目内の内訳を含む」とし た時には指定できません。

- 自動計算式の範囲指定に新たに「4. 労務費」が指定できます。
   「法定福利費」の自動計算式のように、労務費を対象とした計算式を使用するときには便利です。
- 設定できる「計算式」の文字数が最大26文字から36文字に拡張されました。

X

#### 6. 経費の分類を追加可能

見積エースの経費の分類に、ユーザー設定を4つに追加しました。(従来の追加設定は2つ)
 設定の文字数も従来の最大3文字から6文字に変更。
 金額表示

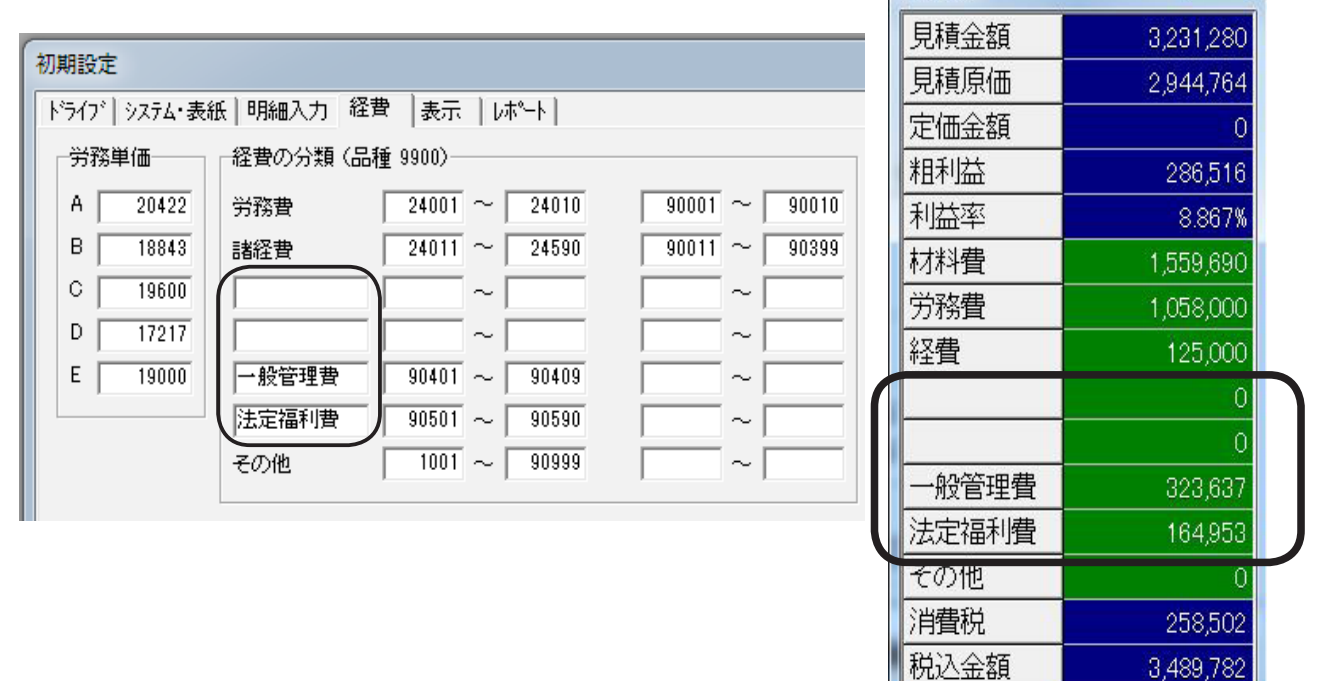

# 7. 材料費計・経費の分類別の金額を印刷可能

 ・見積書の印刷レイアウト設定で、表紙に見積金額だけではなくその内訳の金額、材料費・労務費・経費等の金額が配置・印刷可能

| 御見積                    | 書                     | _                                               | 2           | 平成29年 9月 1日               |
|------------------------|-----------------------|-------------------------------------------------|-------------|---------------------------|
| ☆☆☆建設<br>金沢営業所         | 株式会社                  | 御中                                              |             |                           |
| 下記の通り御見積申<br>何卒ご用命賜ります | し上げます。<br>様お願い申し上げます。 |                                                 |             |                           |
|                        | 税込合計金額                | ¥3, 489, 782                                    | 税抜金額<br>消費税 | ¥3, 231, 280<br>¥258, 502 |
| 見積 第                   | A1004号                |                                                 |             |                           |
| 工事名                    | ◇◇◇邸新築工事              |                                                 | 材料費         | ¥1,559,690                |
| 工事場所                   | 金沢市〇〇町〇〇丁目〇〇番地        |                                                 | 労務費         | ¥1,058,000                |
| 有効期限                   | 五ヶ月                   |                                                 | 諸経費         | ¥125,000                  |
| 備考                     | **** サンプル ****        |                                                 |             |                           |
| 概要                     | サンプルです                |                                                 |             |                           |
| 支払条件                   | 従来通り                  |                                                 | - 一般管理費     | ¥323,637                  |
|                        | 株式会                   | <sup>電気設備工事・設計施工</sup><br>社 ○○電気工事<br>表取締役 ○○本郎 |             | ±104, 953                 |

## 8. 見積書印刷字に自動文字縮小オプション追加

○ 見積書の印刷字に、入力されている文字数が多くて、品名や工事名等 印刷レイアウトの枠内に収まらな い時に、オプションを設定することで収まらない文字のみを縮小して印刷します。

例:見積書の印刷プレビューを確認時に、下記のように枠内に収まらない箇所があった場合

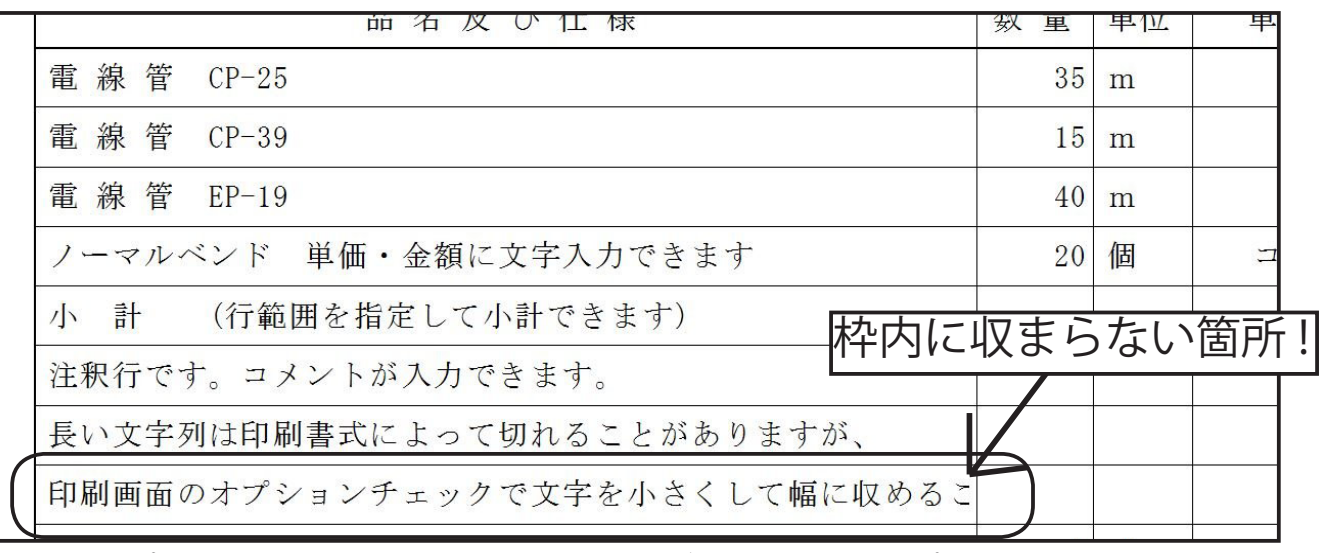

印刷オプションに追加された、「フォントサイズを調整する」オプションにチェックし、再 び印刷プレビューで確認すると、収まらなかった箇所のフォントサイズが縮小されています。

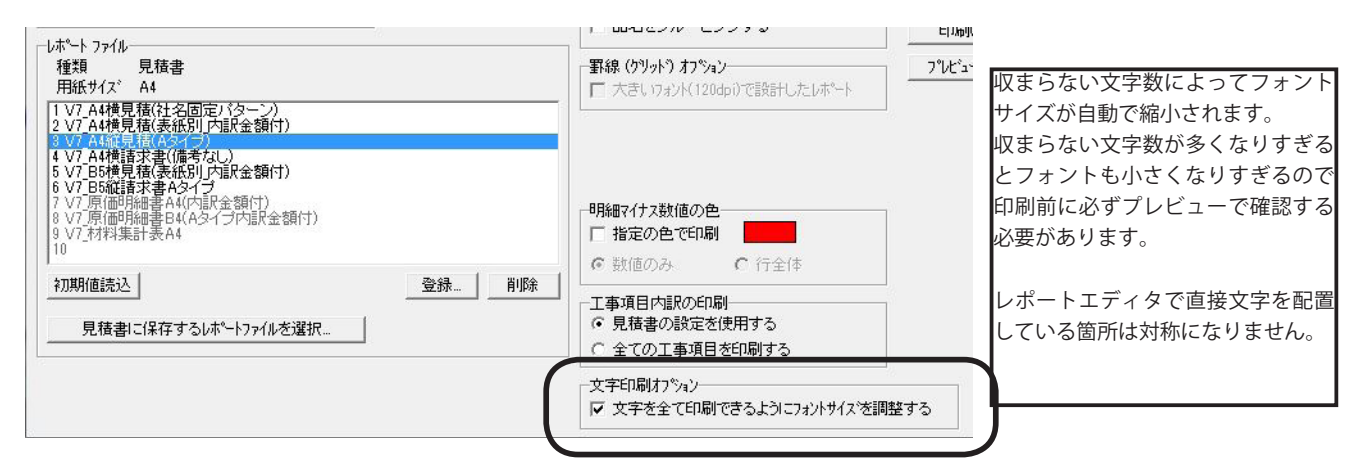

|                  | 品名及び仕様                               | 数量  | 単位 | 単 |
|------------------|--------------------------------------|-----|----|---|
|                  | 電線管 CP-25                            | 35  | m  |   |
|                  | 電線管 CP-39                            | 15  | m  |   |
|                  | 電線管 EP-19                            | 40  | m  |   |
|                  | ノーマルベンド 単価・金額に文字入力できま フォントが          | 縮小さ | れ  | Ξ |
|                  | 小 計 (行範囲を指定して小計できます) 枠内に収ま           | ります | -  |   |
|                  | 注釈行です。コメントが入力できます。                   |     |    |   |
|                  | 長い文字列は印刷書式によって切れることがありますが、           |     |    |   |
| $\left( \right)$ | 印刷画面のオプションチェックで文字を小さくして幅に収めることができます。 |     |    |   |
|                  |                                      |     | 1  |   |

## 9. 材料集計表の表示パターン追加

○ 材料集計表の表示パターンを従来の「明細表示」・「品種表示」に加えて「品種大分類表示」を追加
 ○ ◇◇◇ 𝔅 𝑘築工事

|          |                        |         |        |            |        |       |           |          | _           | _          |      |       |     |       |     |           |   |
|----------|------------------------|---------|--------|------------|--------|-------|-----------|----------|-------------|------------|------|-------|-----|-------|-----|-----------|---|
| コード 名    | 称                      |         |        |            |        | 見積数   | 原価数       | 単位       | 単           | 価          | 金    | 額     |     |       |     |           |   |
| 100 電影   | いケー                    | ブル      |        |            | ļ      |       | أحصيا     |          |             |            |      |       |     |       |     |           |   |
| 101 IV-  | HIV                    |         |        |            |        |       |           |          |             |            |      |       |     |       |     |           |   |
| 8015 電   | 線                      | IV 14mm | n2× 1  |            |        | 50    | 50        | m        |             | 154        |      | 7,70  |     |       |     |           |   |
| 8035 電   | 線                      | IV 8mm2 | 2× 2   |            |        | 70    | 70        | m        |             | 177        |      | 2,39  |     |       |     |           |   |
| 8037 電   | 20<br>0 <              |         | 新築工    | 事          |        | 55    | 55        | <b>m</b> |             | 472        |      | 95.06 |     |       |     |           |   |
| 8038 電   | <u>–</u> – <sup></sup> | 名称      | 111 20 |            |        |       | 見積数       | 原(i      | 而裝仗         | 単位         | 単    | 価     | 金   | 額     | 」。原 | 2         |   |
| 8053 電   | 100                    | 電線・ケ    | ーブル    |            |        |       | TT o L () |          |             |            |      |       | 1   | 13,22 | 5   |           |   |
| 小小       | 101                    | IV·HIV  |        |            |        |       | 種の大分      | 領「       | <b>毛</b> 緑・ | ケー         | ・フル」 |       |     | 79,30 | 18  |           |   |
| 102 VV   | 102                    | VVF     |        |            |        | ح 🚽   | 小分類「      | IV] I    | VVF.        | 」のF        | 句方表  |       |     | 30,59 | 14  |           |   |
| 8318 ケー  | 125                    | 同軸ケー    | ーブル    |            |        | — 示   | する        |          |             |            |      |       |     | 3,32  | 3   |           |   |
| 8319 ケー  | 200                    | 電線管·    | 0 <    |            | 奶新鲜    | 「「「」」 |           |          |             |            |      |       |     |       |     |           |   |
| 8326 ケー  | 201                    | 電線管·    | コード    | 名 1        | ·<br>际 |       |           |          | 見利          | <b>査</b> 数 | 原価   | 款   单 | 単位  | 単     | 価   | 金額        | 1 |
| 8327 ケー  | 204                    | PF·CDi  | 100    | 電線・        | ケーブ    | 00-   |           |          |             |            |      |       |     |       |     | 113,225   |   |
|          | 400                    | ボックス    | 200    | 電線管        | ・付履    | 368   |           | -        |             |            |      |       |     |       |     | 34,229    |   |
| 125 (司)  | 700                    | 配線器     | 400    | ボック        | ス      |       |           | 5        | る種の         | )大分        | ·類のJ | りを書   | 表示す | する    |     | 40,690    |   |
| 13313 CA | 1000                   | 盤類      | 700    | 配線器        | 具      |       |           |          |             |            |      |       |     |       | ノ   | 50,368    |   |
| 13316 SH | 1100                   | 照明器,    | 1000   | 盤類         |        |       |           |          |             |            |      |       |     |       |     | 265,918   |   |
| 集計開始     | 1200                   | 換気扇     | 1100   | 照明器        | 昌      |       |           |          |             |            |      |       |     |       |     | 715,000   |   |
| 2        | 1300                   | TV・イン   | 1200   | 換気扇        | n 22   |       |           |          |             |            |      |       |     |       |     | 208,200   |   |
|          | 1600                   | 住宅情     | 1300   | TV·イ       | ンター    | フォン機器 | 8         |          |             |            |      |       |     |       |     | 69,900    |   |
|          |                        |         | 1600   | 住宅情        | 韓國機    | 器     |           |          |             |            |      |       |     |       |     | 62,160    | ļ |
|          |                        |         |        | 材料         | 費。     | 小計    |           |          |             |            |      |       |     |       |     | 1,559,690 |   |
|          |                        |         | 9900   | 労 務        | 費。     | 小計    |           |          |             |            |      |       |     |       |     | 1,058,000 |   |
|          |                        |         |        | <b>課 经</b> | 曲      | de et |           |          |             |            |      |       |     |       |     | 140.000   |   |

# 10. 材料集計表より品名の修正が可能

 材料集計表の画面で特定の明細の単価・原価の修正を行うと、明細上の同一材料の単価・原価もすべて 同時に修正されますが、同様に品名も修正可能になりました。

| ) <mark>15</mark> 電 線_IV 14mm2× 1     |            | 50                                    | 50     | m  | 154 | 7,700  | 154  | 7,700  |
|---------------------------------------|------------|---------------------------------------|--------|----|-----|--------|------|--------|
| <mark>)35</mark> 電 線_IV 8mm2×2        |            | 70                                    | 70     | m  | 177 | 19 900 | 177  | 19 200 |
| 1 <mark>37</mark> 電 線_IV 22mm2× 2     | 材料集計 品名·単位 | · · · · · · · · · · · · · · · · · · · |        |    |     |        |      |        |
| <mark>)38</mark> 電 線_IV 38mm2×2       |            | U 3005 16                             |        |    |     |        |      | ]      |
| 1 <mark>53</mark> 電 線_IV 2.0mm2× 3    | 8318 0 - 2 | //_VVF 1.0                            | mm -20 |    |     |        |      |        |
| 小分類計                                  | 品名 ケーブル ∨  | √F 1.6mm −2                           | 2C     |    | /   |        | 文字も修 | 正可能    |
| 02 VVF                                |            |                                       |        |    |     |        |      |        |
| 118 ケーブル_VVF 1.6mm -2C                | 単価 3       | 19 →                                  |        | 39 |     |        |      |        |
| 19 ケーブル _VVF 2.0mm -2C                |            |                                       |        |    |     |        |      |        |
| 1 <mark>26</mark> ケーブル _VVF 1.6mm -3C | 「原価」 こ     | $ a \rightarrow  $                    |        | 39 |     |        |      |        |
| 927 ケーブル _VVF 2.0mm -3C               |            |                                       |        |    |     |        |      |        |
| 小 分 類 計                               |            |                                       |        |    |     | 0      | ικ   | キャンセル  |
| 25 同軸ケーブル                             |            |                                       | _      | _  |     |        |      |        |

単価または原価のみ修正した時には、品名は修正されません。

修正したい明細を選ぶとき、直接画面の明細をダブルクリックして選択できるようになりました。

### 11. 表紙画面の追加機能

○ 条件名変更ボタンを追加

表紙の下に条件名 (「工事名」・「工事場所」・「有効期限」・「備考」等) の名称を変更するボタンを追加し ました。

| sconx   いかす   12187来ます  <br>1.見積No.   A1004 2日 付 平成                                                                   | 29年9月1日                                                          |                    |                         |                           |             | 履                 | 歴   特別仕様                                                   |
|----------------------------------------------------------------------------------------------------|------------------------------------------------------------------|--------------------|-------------------------|---------------------------|-------------|-------------------|------------------------------------------------------------|
| 2         ビループ           各称(上)         女女女建設株式会社           各称(下)         金沢営業所           敬称         1 御中         見積単価 | 1 単価 単価調 100 % 端数                                                | <br>1 四捨五入         | 提出                      | 出先 詳細                     |             | 6/1<br>6/1<br>6/1 | 日二 - 人ver.7 リンク<br>□ 見積依頼<br>□ 限明器具一部変更<br>5 提出<br>7 換気扇追加 |
|                                                                                                    | 2         受注区分           請求項目         13           13         13 | 1 未定<br>A 20,422 E | B 23,600 C              | 18,843                    |             |                   |                                                            |
|                                                                                                    | 条件名選択                                                            | 10 T T T Z         | して本場所                   |                           | 0 /#-#-     | 10 #110           | 11 +1/ \$/                                                 |
| 8 相効期限 五ケ月                                                                                                    |                                                                  | 0. 上争·石<br>丁重么     | <u> 1. 上争物印</u><br>丁事場所 | 0. 有 XA APPA<br>右 动 其 IFR | 3.1厘写<br>信者 | 相重                |                                                            |
| 3 通考 **** サンブル ****                                                                                                   | 2 請求書用                                                           | 工事名                | 工事場所                    | 振込銀行                      | 備考          | 191.34            | 締日:                                                        |
| 10機要 サンブルです                                                                                                    | 3 その他                                                            | 工事名                | 工事場所                    | 備考                        |             |                   |                                                            |
| □□支払条件  従来通り                                                                                                    | ▶ 10 工事名2段使用                                                     | 工事名                |                         | 工事場所                      | 有効期限        | 備考                | 支払条件                                                       |
| 明編第1画面<br>○項目優先 ○品名優先<br>作成 2008/03/22 修正 2017/10.05 印刷 2017/0/13 [                                                   | 7                                                                |                    |                         |                           |             |                   |                                                            |

 金額計算設定と%機能の設定ボタンを追加 明細金額計算時の端数処理(切捨て・切り上げ・四捨五入)の設定と、単位「%」を使ったときのパーセント計算の有効・無効の設定を行う「計算設定」ボタンを追加。
 これらの設定は見積書単位に設定・変更できます。(デフォルトは初期設定で設定)

5 印刷表題 1 見積書 表題文字 御見積書 請求項目 18 労務単価 A 20,422 B 23,600 C 18,8 6 工事名 ◇◇◇邸新築工事 23 計算設定 工事場所 金沢市〇〇町〇〇丁目〇〇番地 設定を変更した場合、この見積書は自動的に再計算されま 8 有効期限 五ヶ月 金額端数処理 単位「%」の金額計算 9備考 \*\*\*\* サンブル \*\*\*\* ⊙ 四捨五入 ○ 数量×単価 10 概要 サンブルです ○ 切り捨て ④ 数量×単価÷100 ○ 切り上げ 11支払条件 従来通り 明細第1面面 初期設定読込 OK キャンセル 条件名変更 計算設定 ● 項目優先 ○ 品名優先 作成 2008/03/22 修正 2017/10/05 印刷 2017/09/13 [金額端数:四捨五入] [単位が%の場合、金額=数量×単価÷100]

 設定されている消費税率と違う税率の見積書を呼び出したときにはメッセージを表示 たとえば、過去に作った見積書を呼び出したときに、その見積書の諸費税率が現在の税率と違っていた とき、下記のメッセージを表示します。

| ? | 消費税率が現在の値と違い    | います。消費税率を変更し | ますか? |
|---|-----------------|--------------|------|
|   | (\$\mathcal{t}) | いいえ(N)       |      |

 見積書の印刷表題が「1.見積書」「2.請求書」でも印刷する表題「御見積書」・「御請求書」の文字が見積書単位に変更可能。

 新規作成時のデフォルト値は初期設定に設定可能。

「3. その他」の時の印刷文字も初期設定に登録できるようになりました。

8日冬田。……」「「白香市」

#### 12. 明細入力画面の追加機能

○ 数量入力時に範囲機能の追加

数量入力時に、すでに入力されている明細(同一画面)の範囲を指定して、対象範囲の行の数量を集計 できます。

たとえば塗装費を計算する時、使用した管の合計メータ数に、1m辺りの塗装単価をかけて算出するとき 等。

|   |        | コード     名称     見積数     原価数     単位     単価     原価     金額       1094     電線管_CP-25     35     35     m     186     186     6,51       1096     電線管_CP-39     15     15     m     287     287     4,30       1159     電線管_EP-19     40     40     m     118     118     4,72       1998     さび止め・塗装費     m     100     100     100 |       |     |                                   |                    |                        |       |   |  |  |
|---|--------|----------------------------------------------------------------------------------------------------|-------|-----|-----------------------------------|--------------------|------------------------|-------|---|--|--|
|   | 行 コード  | 名 称                                                                                                    | 見積数   | 原価数 | 単位                                | 単価                 | 原価                     | 金額    |   |  |  |
|   | 1 1094 | 電線管_CP-25                                                                                                    | 35    | 35  | m                                 | 186                | 186                    | 6,510 |   |  |  |
| Γ | 2 1096 | 電線管_CP-39                                                                                                    | 15    | 15  | m                                 | 287                | 287                    | 4,305 |   |  |  |
| Γ | 3 1159 | 電線管_EP-19                                                                                                    | 40    | 40  | m                                 | 118                | 118                    | 4,720 |   |  |  |
|   | 4 1998 | さび止め・塗装費                                                                                                    |       | )   | m                                 | 100                | 100                    |       |   |  |  |
|   |        |                                                                                                    |       |     | 田合計<br>調 「<br>オプション<br>設定した<br>単位 | - 3<br>単位の明細行<br>: | 行 「全<br>のみ集計する<br>OK 4 | 行選択   |   |  |  |
|   | *6     |                                                                                                    | てまたたま |     | =上섬-                              | オフィニナダ             | 六川いれたマ                 | トガズ=  | t |  |  |

数量計算時に、指定した範囲内の特定の単位を指定して計算する行を絞り込むことができます。 たとえば単位を「m」と指定すれば、範囲に単位が「m」以外の付属品等の行は除くことができます。

#### ○ 入力された明細の「品名検索」機能追加

「見積書」メニューと、明細行の上でマウスの右クリックメニューに「品名検索」機能を追加。

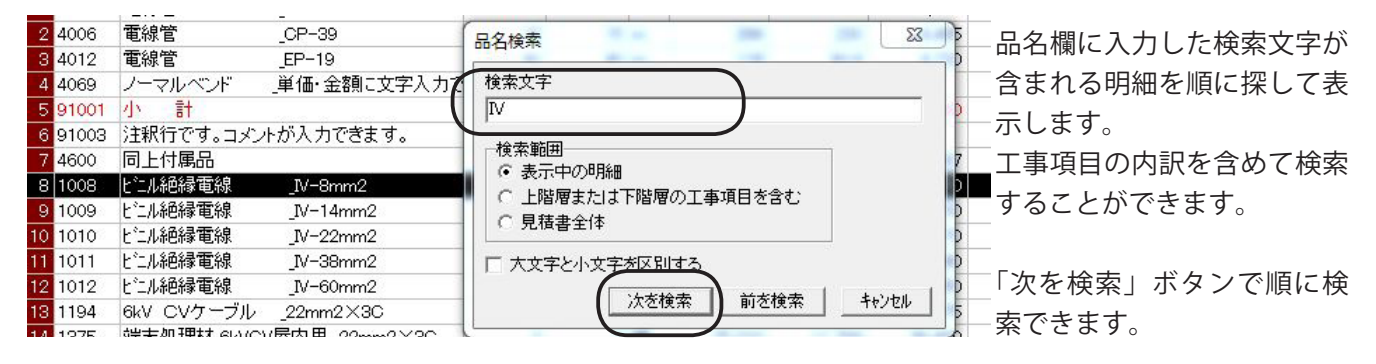

○ 明細行の単価入力時の「範囲×%」処理画面で、範囲を指定するときに「上の行」「全行」の範囲選択

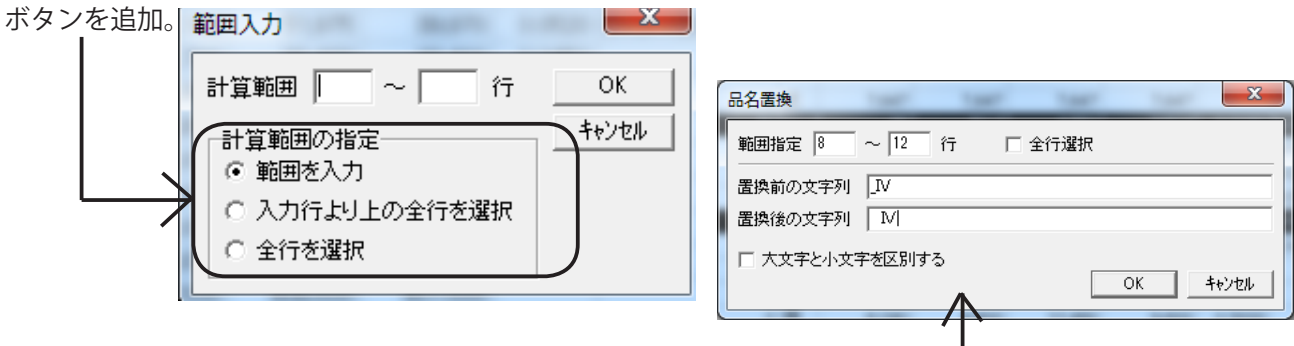

- 「見積書」メニューの「範囲処理」に品名の置き換え機能追加 ・
- 「備考 2」の入力時にも「備考」入力時と同じ「備考マスター」をコードガイドより参照し入力できます。
- 明細に材料毎の人工数(見積数×歩掛・原価数 × 歩掛)を表示可能
- 工事項目行の「歩掛」欄に内訳明細の人工数の合計を表示
- 行を指定して、マウスの右クリックメニューに「行挿入」を追加

## 13.「一覧で開く」画面に提出先名による検索追加

「一覧で開く」画面に「工事名検索」と同様「提出先検索」を追加。
 提出先の検索は、表紙で入力した「提出先上」・「提出先下」の2項目から同じ文字列を含む見積書を
 絞り込み表示します。

|     | 示設定(⊻)…│全て表示( <u>A</u> )│幅を初期( | 面こ│提出先(下)順 💌 🔤   | 唰(ല   閉じる(©)                        |                        |            |       |
|-----|--------------------------------|------------------|-------------------------------------|------------------------|------------|-------|
|     |                                | ■ □ サフラォルタ内も表示 □ | 工事名検索(K) 提出先名検索                     |                        |            |       |
| No. | ↓ 工事名                          | 提出先(上)           | 提出先                                 | (下)                    | 提出日        | 担当者   |
| 430 | ◇◇◇邸新築工事 電力引込工事                | ☆☆☆建設株式会社        | 金沢営業所                               |                        | 23/10/30   | 松下 太郎 |
|     | ◇◇◇邸新築工事                       | ☆☆☆建設株式会社        | 金沢坦火力や声                             |                        | 5          | 7 太郎  |
|     | ◇◇◇邸新築工事                       | ☆☆☆建設株式会社        | 金浦捉田元名使希                            |                        | <u> </u>   | 太郎    |
|     |                                |                  | 提出先名上、 <sup>-</sup><br>い。<br> ☆☆☆建設 | Fiに含まれる文字を)<br>OK キャンセ | 入力して下さ<br> |       |

- 一覧で開く画面の「表示設定」画面に日付クリアボタンを追加
- 一覧で開く画面の表示項目の幅を「幅を初期値に」戻すボタンを追加
- 「一覧で開く」の1回の読込み件数を初期設定で設定可能、設定された件数を読み込むと一旦表示します。

#### 14. その他の追加項目

- 見積書の印刷レイアウトに「消費税率」を配置可能に
- 原価明細表のレイアウトに「消費税額」・「税込金額」・「消費税率」の消費税関係の金額を追加 (従来の原価明細表の合計金額はすべて税抜き金額)
- 材料ガイドの明細表示に「定価」を追加
- 印刷時に選んだレポートファイル名は、保存時に記憶されるレポートファイル文字数を32バイトから 倍の64バイトに変更。同様に初期設定のレポートファイルの登録名も64バイトに変更。
- 品名マスターの分類登録時の分類の名称を最大30文字から50文字に変更
- 初期設定の「保存時のファイル名の初期値」の設定に、「日付」と「使用しない」を追加 「日付」は、ファイル名に「20170930」の西暦文字が入ります。
   「使用しないは」一般的な Windows の仕様と同様に、「名前をつけて保存」時に元のファイル名が表示 されます
- 保存時のダイアログを「呼び出し」時のダイアログと同様にサイズ可変 Window に変更
- 「品名マスター管理」画面の品名マスターの名称を全角10文字から16文字に変更
- ・見積書印刷で、数量1の時の単価を印刷しない設定の時、原価数は無視して見積数が1かどうかで判断するように変更
- 品名マスターに数量が登録できるようになったので、その数量をセット品番の数量に使用するか従来道理 セット数を別に登録するかの区分が追加されました

■開発元 有限会社アクセスソフトウェア サポートセンター
TEL (076) 291-9040 FAX (076) 291-9098 URL http://www.access-soft.co.jp/